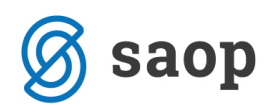

# Evidentiranje prispelih prošenj v modulu iCenter Sociala, zdravstvo in obračun

Po Pravilniku o postopkih pri uveljavljanju pravice do institucionalnega varstva je zavod dolžan voditi evidenco prispelih prošenj. Modul iCenter Sociala, zdravstvo in obračun (v nadaljevanju SZO) nam omogoča evidentiranje prejetih popolnih in nepopolnih prošenj v formi Sociala – Prošnje.

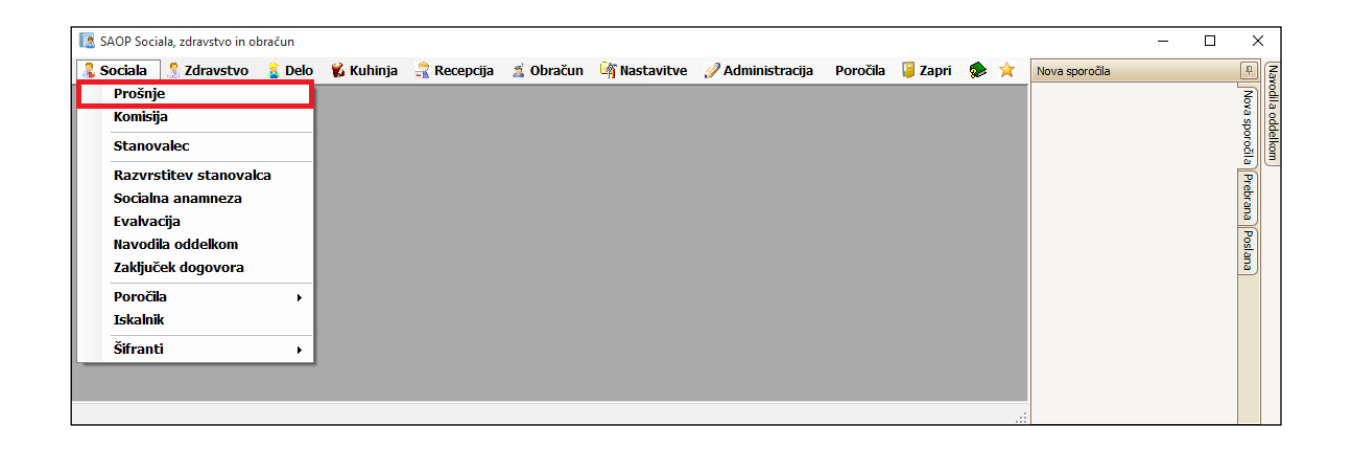

Forma *Prošnje* je razdeljena na osnovno vrstico, več zavihkov in preglednico prejetih prošenj.

| 💽 Pr   | ošnje                                                        |                                                                                      |                                                                                                    |                                                                                                    |                                                        |                                                                    |                                                                                       |                                                             |                                                                                                    |                                              | -                                                                          |                                                                                                 | ×   |
|--------|--------------------------------------------------------------|--------------------------------------------------------------------------------------|----------------------------------------------------------------------------------------------------|----------------------------------------------------------------------------------------------------|--------------------------------------------------------|--------------------------------------------------------------------|---------------------------------------------------------------------------------------|-------------------------------------------------------------|----------------------------------------------------------------------------------------------------|----------------------------------------------|----------------------------------------------------------------------------|-------------------------------------------------------------------------------------------------|-----|
|        | Izpisi Pr                                                    | rošnja: 16010                                                                        | 05 🖂 TRAFALO                                                                                                  | SAR LAW                                                                                                  | V                                                      | Leto: 2016                                                         | Čakalna v                                                                             | vrsta:                                                      | 0                                                                                                    | Nova                                         | Izbriši                                                                    | Navod                                                                                           | ila |
| Osebr  | i podatki 📗                                                  | Prošnja 🗌 Obra                                                                       | ivnave 🛛 Svojci 🗍 Z                                                                                           | Iaznamek Plačilo                                                                                         | Soba / Storitve C                                      | SP                                                                 |                                                                                       |                                                             |                                                                                                    |                                              |                                                                            |                                                                                                 |     |
|        | ŝifra prošnje                                                | 1601005                                                                              | $\sim$                                                                                                    |                                                                                                    | Ulica in hišna številk                                 | a: YELLOW SUBN                                                     | MARINE                                                                                | 1                                                           |                                                                                                    | S                                            | pol: M 🖂                                                                   |                                                                                                 |     |
|        | riimek in ime                                                | : TRAFALGAF                                                                          | ۲ LA                                                                                                    | W                                                                                                    | Pošta in kra                                           | aj: 1000 🖂                                                         | LJUBLJANA                                                                             | $\sim$                                                      |                                                                                                    | Davà                                         | čna:                                                                       |                                                                                                 |     |
| D      | atum rojstva                                                 | a: 01.01.1982                                                                        |                                                                                                    |                                                                                                    | Obăn                                                   | ia: 061 🗸                                                          | Ljubljana                                                                             |                                                             |                                                                                                    | EM                                           | IŠO: 010119                                                                | 3200055                                                                                         |     |
|        | Pomičen                                                      | 1: 10 V F                                                                            | POMIČEN                                                                                                    |                                                                                                    | Telefo                                                 | n: 051 555 666                                                     |                                                                                       |                                                             | Šifra iz n                                                                                                 | nodula proši                                 | nje:                                                                       |                                                                                                 |     |
| Ps     | hično stanie                                                 | . 10 🗸 (                                                                             | ORIENTIRAN                                                                                                    |                                                                                                    |                                                        |                                                                    |                                                                                       |                                                             |                                                                                                    |                                              |                                                                            |                                                                                                 |     |
|        | ržavlianstvo                                                 | NEOPREDEL                                                                            | IEN                                                                                                    |                                                                                                    |                                                        |                                                                    |                                                                                       |                                                             |                                                                                                    |                                              |                                                                            |                                                                                                 |     |
|        | Zdvijanacvo                                                  | n neorneoer                                                                          |                                                                                                    |                                                                                                    |                                                        |                                                                    |                                                                                       |                                                             |                                                                                                    |                                              |                                                                            |                                                                                                 |     |
|        |                                                              |                                                                                      |                                                                                                    |                                                                                                    |                                                        |                                                                    |                                                                                       |                                                             |                                                                                                    |                                              |                                                                            |                                                                                                 |     |
|        |                                                              |                                                                                      |                                                                                                    |                                                                                                    |                                                        |                                                                    |                                                                                       |                                                             |                                                                                                    |                                              |                                                                            |                                                                                                 |     |
|        |                                                              |                                                                                      |                                                                                                    |                                                                                                    |                                                        |                                                                    |                                                                                       |                                                             |                                                                                                    |                                              |                                                                            |                                                                                                 |     |
|        |                                                              |                                                                                      |                                                                                                    |                                                                                                    |                                                        |                                                                    |                                                                                       |                                                             |                                                                                                    |                                              |                                                                            |                                                                                                 |     |
|        |                                                              |                                                                                      |                                                                                                    |                                                                                                    |                                                        |                                                                    |                                                                                       |                                                             |                                                                                                    |                                              | Onuti                                                                      | Potrdi                                                                                          |     |
|        |                                                              |                                                                                      |                                                                                                    |                                                                                                    |                                                        |                                                                    |                                                                                       |                                                             |                                                                                                    | 8                                            | Opusti 🗸                                                                   | Potrdi                                                                                          |     |
| Sem pr | vlacita stolo                                                | er no kataram                                                                        | želite nu pirati prika                                                                                        | -                                                                                                    |                                                        |                                                                    |                                                                                       |                                                             |                                                                                                    | 8                                            | Opusti                                                                     | Potrdi                                                                                          |     |
| Sem po | vlecite stolp                                                | ec, po katerem                                                                       | želite grupirati prika                                                                                        | z                                                                                                    |                                                        |                                                                    | [                                                                                     |                                                             |                                                                                                    |                                              | Opusti ♥                                                                   | Potrdi<br>Izpis tabele                                                                          |     |
| Sem po | vlecite stolp<br>Zap. št.                                    | ec, po katerem                                                                       | želite grupirati prika<br>Datum prošnje                                                                       | z<br>Datum prispetja                                                                                     | Status prošnje                                         | Status 2 Pr                                                        | riimek                                                                                | Ime                                                         | Ulica                                                                                                    | ()<br>H. št.                                 | Opusti ♥<br>♥♥X<br>Pošta                                                   | Potrdi<br>Izpis tabele<br>Kraj                                                                  |     |
| Sem po | vlecite stolp<br>Zap. št.<br>1                               | ec, po katerem<br>Prošnja<br>1601009                                                 | želite grupirati prika<br>Datum prošnje<br>18.02.2016                                                         | z<br>Datum prispetja<br>18.02.2016                                                                       | Status prošnje<br>M                                    | Status 2 Pr<br>A KA                                                | riimek<br>ALADIN                                                                      | Ime<br>STORMBL                                              | Ulica<br>SHATTERD PL                                                                                       | ()<br>H. št.<br>1                            | Opusti V<br>VVX<br>Pošta<br>1000                                           | Potrdi<br>Izpis tabele<br>Kraj<br>LJUBLJANA                                                     |     |
| Sem po | vlecite stolp<br>Zap. št.<br>1<br>2                          | ec, po katerem<br>Prošnja<br>1601009<br>1601006                                      | želite grupirati prika<br>Datum prošnje<br>18.02.2016<br>25.01.2016                                           | Z<br>Datum prispetja<br>18.02.2016<br>25.01.2016                                                         | Status prošnje<br>M<br>A                               | Status 2 Pr<br>A KA<br>A SU                                        | riimek<br>ALADIN<br>JPER                                                              | Ime<br>STORMBL<br>FRANKY                                    | Ulica<br>SHATTERD PL<br>THOUSANDSU                                                                         | ()<br>H. št.<br>1<br>1                       | Opusti V<br>Pošta<br>1000<br>6000                                          | Potrdi<br>Izpis tabele<br>Kraj<br>LJUBLJANA<br>KOPER-CAP.                                       |     |
| Sem po | vlecite stolp<br>Zap. št.<br>1<br>2<br>3                     | ec, po katerem<br>Prošnja<br>1601009<br>1601006<br>1601005                           | želite grupirati prika<br>Datum prošnje<br>18.02.2016<br>25.01.2016<br>14.01.2016                             | Z<br>Datum prispetja<br>18.02.2016<br>25.01.2016<br>14.01.2016                                           | Status prošnje<br>M<br>A                               | Status 2 Pr<br>A KA<br>A SU<br>A TR                                | riimek<br>Aladin<br>JPER<br>Rafalgar                                                  | Ime<br>STORMBL<br>FRANKY<br>LAW                             | Ulica<br>SHATTERD PL<br>THOUSANDSU<br>YELOW SUB                                                            | ()<br>H. št.<br>1<br>1                       | Opusti                                                                     | Potrdi<br>Izpis tabele<br>Kraj<br>LJUBLJANA<br>KOPER-CAP.                                       |     |
| Sem po | vlecite stolp<br>Zap. št.<br>1<br>2<br>3<br>4                | rec, po katerem<br>Prošnja<br>1601009<br>1601005<br>1601005                          | želite grupirati prika<br>Datum prošnje<br>18.02.2016<br>25.01.2016<br>14.01.2015<br>14.01.2016               | z<br>Datum prispetja<br>18.02.2016<br>25.01.2016<br>14.01.2016<br>14.01.2016                             | Status prošnje<br>M<br>A<br>A<br>A                     | Status 2 Pr<br>A KA<br>A SU<br>A TR<br>A KR                        | riimek<br>Aladin<br>JPER<br>Rafalgar<br>Rompirjeva                                    | Ime<br>STORMBL<br>FRANKY<br>LAW<br>PUNCA                    | Ulica<br>SHATTERD PL<br>THOUSANDSU<br>YELLOW SUB<br>OBZIDJE ROSE                                           | ()<br>H. št.<br>1<br>1<br>1<br>1<br>1        | Opusti                                                                     | Potrdi<br>Izpis tabele<br>Kraj<br>LJUBLJANA<br>KOPER-CAP.<br>LJUBLJANA                          |     |
| Sem po | vlecite stolp<br>Zap. št.<br>1<br>2<br>3<br>4<br>5           | Prošnja<br>1601009<br>1601006<br>1601005<br>1601004<br>1601003                       | Želite grupirati prika<br>Datum prošnje<br>18.02.2016<br>25.01.2016<br>14.01.2016<br>14.01.2016<br>14.01.2016 | Z<br>Datum prispetja<br>18.02.2016<br>25.01.2016<br>14.01.2016<br>14.01.2016<br>14.01.2016               | Status prošnje<br>M<br>A<br>A<br>A<br>U                | Status 2 Pr<br>A KA<br>A SU<br>A TH<br>A KR<br>A TH                | riimek<br>Aladdin<br>JPER<br>Alfalicar<br>Rompirjeva<br>He Raven                      | Ime<br>STORMBL<br>FRANKY<br>LAW<br>PUNCA<br>ROBIN           | Ulica<br>SHATTERD PL<br>THOUSANDSU<br>OBZIDJE ROSE<br>THOUSANDSU                                           | ()<br>H. št.<br>1<br>1<br>1<br>1<br>10<br>1  | Opusti ♥<br>♥♥★<br>1000<br>6000<br>1000<br>6000                            | Potrdi<br>Izpis tabele<br>Kraj<br>LJUBLJANA<br>KOPER-CAP.<br>LJUBLJANA<br>KOPER-CAP.            |     |
| Sem po | vlecite stolp<br>Zap. št.<br>1<br>2<br>3<br>4<br>5<br>6      | Prošnja<br>1601009<br>1601006<br>1601005<br>1601004<br>1601003<br>1601002            | Želite grupirati prika<br>Datum prošnje<br>18.02.2016<br>25.01.2016<br>14.01.2016<br>14.01.2016<br>14.01.2016 | Z<br>Datum prispetja<br>18.02.2016<br>25.01.2016<br>14.01.2016<br>14.01.2016<br>14.01.2016               | Status prošnje<br>M<br>A<br>A<br>A<br>U<br>U<br>A      | Status 2 Pr<br>A KA<br>A SU<br>A R<br>A R<br>A R<br>A NII          | nimek<br>Aladin<br>JPER<br>RAFALGAR<br>ROMPIRJEVA<br>HE RAVEN<br>INEFINGERS           | Ime<br>STORMBL<br>FRANKY<br>PUNCA<br>ROBIN<br>LOGEN         | Ulica<br>SHATTERD PL<br>THOUSANDSU<br>OBZIDJE ROSE<br>THOUSANDSU<br>IN THE WOODS                           | ()<br>H. št.  <br>1<br>10<br>1<br>10         | Opust<br>V V<br>Pošta<br>1000<br>1000<br>1000<br>6000<br>2000              | Potrdi<br>Izpis tabele<br>Kraj<br>LJUBLJANA<br>KOPER-CAP.<br>LJUBLJANA<br>KOPER-CAP.<br>MARIBOR |     |
| Sem po | Vlecite stolp<br>Zap. št.<br>1<br>2<br>3<br>4<br>5<br>6<br>7 | Prošnja<br>1601009<br>1601006<br>1601005<br>1601004<br>1601003<br>1601002<br>1601001 | želite grupirati prika<br>Datum prošnje<br>18.02.2016<br>25.01.2016<br>14.01.2016<br>14.01.2016<br>14.01.2016 | Z<br>Datum prispetja<br>18.02.2016<br>25.01.2016<br>14.01.2016<br>14.01.2016<br>14.01.2016<br>14.01.2016 | Status prošnje<br>M<br>A<br>A<br>A<br>U<br>U<br>A<br>A | Status 2 Pr<br>A KA<br>A SU<br>A R<br>A KR<br>A R<br>A NIL<br>A RC | riimek<br>Aladin<br>JPER<br>Lafalgar<br>Rompirjeva<br>HE Raven<br>INEFINGERS<br>RONDA | Ime<br>STORMBL<br>FRANKY<br>PUNCA<br>ROBIN<br>LOGEN<br>ZORO | Ulica<br>SHATTERD PL<br>THOUSANDSU<br>VELLOW SUB<br>OBZIDJE ROSE<br>THOUSANDSU<br>THOUSAND S<br>THOUSAND S | ()<br>H. št.<br>1<br>1<br>10<br>1<br>10<br>1 | Opusti v<br>v V X<br>Pošta<br>1000<br>6000<br>1000<br>6000<br>2000<br>6000 | Potrdi<br>Izpis tabele<br>LJUBLJANA<br>KOPER-CAP.<br>LJUBLJANA<br>KOPER-CAP.<br>KOPER-CAP.      |     |

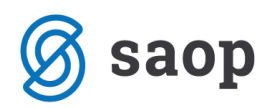

V osnovni vrstici so zapisani podatki o zadnji evidentirani prošnji tekočega leta. V zavihkih so prikazani podatki trenutno izbrane prošnje. V preglednici prošenj pa imamo seznam vseh prejetih prošenj tekočega leta ter prošnje prosilcev preteklih let, ki še niso sprejeti v zavod.

V kolikor želimo vpogled v podatke določene prošnje imamo na voljo dve možnosti:

- Prošnjo v spustnem seznamu Prošnja poiščemo po šifri prošnje oziroma po imenu in priimku prosilca. Na spustnem seznamu se nam bodo prikazale vse popolne in nepopolne prošnje izbranega leta ter vloge prosilcev preteklih let, ki še niso sprejeti v zavod.
- Prošnjo poiščemo v preglednici prošenj s pomočjo filtrov in se nanjo postavimo.

V kolikor želimo vpogled v podatke prošnje preteklih let, katere stanovalec je že sprejet v zavod, moramo v osnovni vrstici nastaviti pravo leto prejema prošnje (npr. 2014). Šele nato se nam bo v spustnem seznamu oziroma v preglednici želena prošnja podala na izbiro.

Za lažje iskanje prošenj v spustnem seznamu naj nam bo v pomoč številka prošnje. Ta se samodejno generira in je sestavljena iz:

#### <u>16,01,005</u> leto tip doma zaporedna št. prošnje

V kolikor iščemo prošnje v preglednici prošenj, naj nam bo v pomoč tudi barva, ki ponazarja status posamezne prošnje. Ta je lahko:

- zelena: prošnja katere prosilec je že sprejet v zavod,
- siva: aktualna nepopolna prošnja,
- bela: aktualna popolna prošnja,
- rdeča: umaknjena prošnja,
- rumena: prošnja s statusom "v mirovanju".

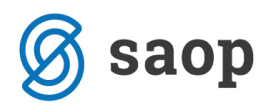

Za lažjo in bolj pregledno predstavitev vsebine posameznih zavihkov je v naslednjih poglavjih izveden proces evidentiranja prejete prošnje.

## Osebni podatki

V tem zavihku pričnemo z vnosom nove prošnje. Vnosna polja aktiviramo s klikom na gumb *Nova* v zgornjem desnem kotu. Ponudi se nam nova zaporedna številka prošnje, v preglednici prošenj pa se zapiše nova vrstica, v katero se bodo zapisovali podatki nove prošnje.

Poleg gumba **Nova** je gumb **Briši**, ki ga uporabimo v primeru, da želimo izbrano prošnjo brisati iz seznama prejetih prošenj.

| [ Pro  | ošnje                    |                               |                         |                 |                       |          |              |         |              |            | -             |              | ×           |
|--------|--------------------------|-------------------------------|-------------------------|-----------------|-----------------------|----------|--------------|---------|--------------|------------|---------------|--------------|-------------|
| Osebr  | Izpisi Pr<br>i podatki F | ošnja: 160101<br>Prošnja Obra | 10 🗸                    | aznamek Plačilo | Soba / Storitve       | Leto: 20 | 16 🖳 Čakalna | vrsta:  |              | lova       | Izbriši       | Navoo        | <u>lila</u> |
|        | Šifra prošnje            | 1601010                       |                         |                 | Ulica in hišna števil | ka:      |              |         |              | ;          | Spol:         | •            |             |
| F      | riimek in ime            | :                             |                         |                 | Pošta in kr           | aj:      | ✓            | ~       | ]            | Dav        | rčna:         |              | ]           |
| Di     | atum rojstva             |                               |                         |                 | Občir                 | na:      | ✓            | ~       |              | E          | 4ŠO:          |              |             |
|        | Pomičen                  |                               |                         | $\checkmark$    | Telefo                | on:      |              |         | Šifra iz n   | iodula pro | šnje:         |              |             |
| Ps     | hično stanje             | :                             |                         |                 |                       |          |              |         |              |            |               |              |             |
| D      | ržavljanstvo             |                               |                         |                 |                       |          |              |         |              |            |               |              |             |
|        |                          |                               |                         |                 |                       |          |              |         |              |            |               |              |             |
|        |                          |                               |                         |                 |                       |          |              |         |              |            |               |              |             |
|        |                          |                               |                         |                 |                       |          |              |         |              |            |               |              |             |
|        |                          |                               |                         |                 |                       |          |              |         |              | _          |               |              |             |
|        |                          |                               |                         |                 |                       |          |              |         |              |            | Opusti        | Potrdi       |             |
| Sem po | vlecite stolpe           | ec, po katerem                | želite grupirati prikaz | !               |                       |          |              |         |              |            | ~ <b>*</b> ×( | Izpis tabele |             |
|        | Zap. št.                 | Prošnia                       | Datum prošnie           | Datum prispetia | Status prošnie        | Status 2 | Priimek      | Ime     | Ulica        | H. št.     | Pošta         | Krai         |             |
| Þ.     | 1                        | 1601010                       |                         |                 |                       |          |              |         |              |            |               |              | =           |
|        | 2                        | 1601009                       | 18.02.2016              | 18.02.2016      | м                     | A        | KALADIN      | STORMBL | SHATTERD PL  | 1          | 1000          | LJUBLJANA    |             |
|        | 3                        | 1601006                       | 25.01.2016              | 25.01.2016      | А                     | A        | SUPER        | FRANKY  | THOUSANDSU   | 1          | 6000          | KOPER-CAP    | 🗌           |
|        | 4                        | 1601005                       | 14.01.2016              | 14.01.2016      | A                     | A        | TRAFALGAR    | LAW     | YELLOW SUB   | 1          | 1000          | LJUBLJANA    |             |
|        | 5                        | 1601004                       | 14.01.2016              | 14.01.2016      | A                     | A        | KROMPIRJEVA  | PUNCA   | OBZIDJE ROSE | 10         | 1000          | LJUBLJANA    |             |
|        | 6                        | 1601003                       | 14.01.2016              | 14.01.2016      | U                     | A        | THE RAVEN    | ROBIN   | THOUSANDSU   | 1          | 6000          | KOPER-CAP    |             |
|        | 7                        | 1601002                       | 14.01.2016              | 14.01.2016      | A                     | A        | NINEFINGERS  | LOGEN   | IN THE WOODS | 10         | 2000          | MARIBOR      | $\sim$      |
| <      |                          |                               |                         |                 |                       |          |              |         |              |            |               |              | >           |

V tem zavihku vnašamo osebne podatke prosilca:

- Priimek in ime,
- Datum rojstva,
- Pomičnost,
- Psihično stanje,

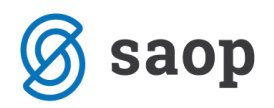

- Državljanstvo,
- Ulico in hišno številko,
- Pošto in kraj,
- Občino,
- Telefon,
- Spol,
- Davčno številko in
- EMŠO.

Za uspešno evidentiranje prošnje ni potrebno vnašati vseh podatkov. Priporočljivo je vnesti ime in priimek ter datum rojstva, da bomo v evidenci prošenj lažje poiskali želenega prosilca.

**Obvezen podatek je EMŠO številka**. V kolikor EMŠO številke ne vnesemo, nas program na to opozori, vendar na našo željo (klik na gumb **Da**) vseeno zapiše ostale vnesene podatke.

| Vprašanj | e                                         |
|----------|-------------------------------------------|
| ?        | Pozor. Niste vnesli EMŠO. Vseeno shranim? |
|          | Da Ne                                     |

Program pri shranjevanju podatkov prošnje preveri, ali prošnja z vpisano EMŠO številko že obstaja v sistemu. V kolikor obstaja, nas na to opozori, vendar na našo željo (klik na gumb **D***a*) podatke vseeno shrani.

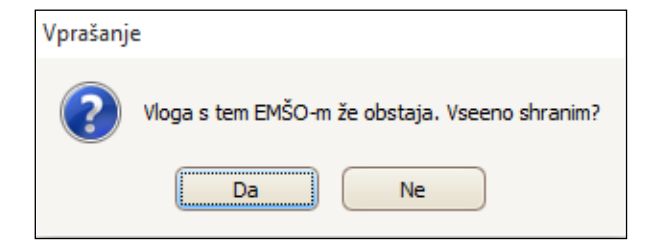

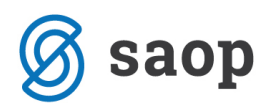

EMŠO številka je pomembna za pošiljanje podatkov o prejetih prošnjah na Centralni sistem prošenj (v nadaljevanju CSP) ter zaradi kasnejše obravnave prošnje in stanovalca.

Podatki o Pomičnosti, Psihičnem stanju, Državljanstvu, Pošti in kraju ter Občini se izberejo in vnašajo na podlagi šifrantov. Šifrante je potrebno pred delom s programom po potrebi urediti. Do šifrantov dostopamo preko **Sociala – Šifranti – Splošni šifranti** in **Šifranti sociale**.

V kolikor vnašamo prošnjo za vrsto socialne oskrbe **pomoč na domu družini** in/ali **oskrbovana stanovanja**, moramo izpolniti tudi podatek o začasnem bivališču in bivalnih pogojih.

| [ Prošn   | nje                                                      |                                     |                           |                 |                        |               |               |           |              |              | _            |          |
|-----------|----------------------------------------------------------|-------------------------------------|---------------------------|-----------------|------------------------|---------------|---------------|-----------|--------------|--------------|--------------|----------|
| Osebni po | pisi Pro                                                 | ošnja: 160400<br>Irošnja za storite | 1 🗸                       | Mreža pomoči Za | znamek Obisk Izp       | Leto:         | 2016 🗸        | Čakalna v | rsta:        | Nova         | a 🔀 Izbriši  | Navodila |
| Šifr      | ra prošnje:                                              | 1604001                             | $\sim$                    |                 | Ulica in hišna štev    | rilka:        |               |           |              |              | Spol:        | ~        |
| Priin     | mek in ime:                                              |                                     |                           |                 | Pošta in k             | kraj:         | ~             |           | ~            |              | Davčna:      |          |
| Datur     | m prošnje:                                               |                                     | <ul> <li>Datur</li> </ul> | m rojstva:      | Obč                    | čina: 084     | Nova          | Gorica    | $\checkmark$ |              | EMŠO:        |          |
|           | Pomičen:                                                 |                                     |                           | $\sim$          | Tele                   | fon:          |               | GSM:      |              |              |              |          |
| Psihič    | íno stanje:                                              |                                     |                           | $\checkmark$    | Elektronski nas        | slov:         |               |           |              |              |              |          |
| Drža      | avljanstvo:                                              |                                     |                           | $\checkmark$    | Vrsta živlieniske skup | nosti ali gos | podinistva:   |           |              | Vrsta prejem | kov:         |          |
|           |                                                          | Zača                                | sno bivališče             |                 |                        | Biv           | valni pogoji: |           |              |              |              |          |
| Ulica in  | n hišna št.:                                             |                                     |                           |                 |                        | Storitve uve  | eljavlja kot: |           |              |              | $\checkmark$ |          |
| Poš       | šta in kraj:                                             | ~                                   |                           | $\checkmark$    | Pobu                   | udo za PND p  | oosredoval:   |           |              |              |              |          |
|           |                                                          |                                     |                           |                 | <b></b>                |               |               |           |              |              | 🔕 Opusti √   | Potrdi   |
| Sem povle | em povlecite stolpec, po katerem želite grupirati prikaz |                                     |                           |                 |                        |               |               |           |              |              |              |          |
| Za        | ap. št.                                                  | Prošnja                             | Datum prošnje             | Status 2        | Priimek                | Ime           | Ulica         | H. št.    | Pošta        | Kraj         | Občina       | EMŠO     |
| 1         |                                                          | 1604001                             |                           |                 |                        |               |               |           |              |              | Nova Gorica  |          |
| <         |                                                          |                                     |                           |                 |                        |               |               |           |              |              |              | >        |

Ko zaključimo z vnosom na zavihku **Osebni podatki**, kliknemo na **Potrdi**. Na ta način uspešno shranimo vnesene podatke. V kolikor zavihek zapustimo brez klika na **Potrdi**, nas program opozori oz. vpraša, ali želimo vnesene podatke shraniti ali ne:

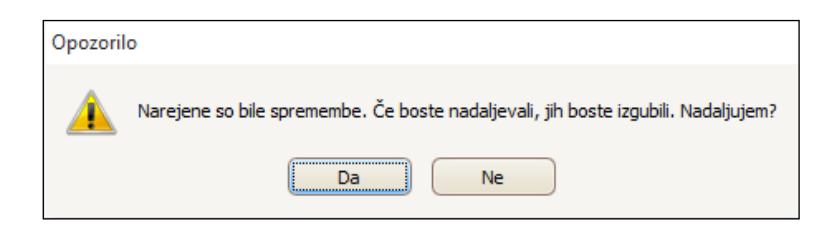

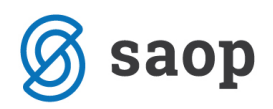

## Prošnja

Na tem zavihku vnašamo podatke o prošnji in sicer:

- Datum prispetja,
- Popolna prošnja,
- Razlog sprejema,
- Strokovni delavec,
- Direktor,
- Oskrba (predvidena, glede na stanje prosilca) in
- Status prošnje.

Podatki se izbirajo in vnašajo na podlagi šifrantov. Šifrante je potrebno pred delom s programom po potrebi urediti. Do šifrantov dostopamo preko **Sociala – Šifranti – Splošni šifranti** in **Šifranti sociale**.

Tudi na tem zavihku ni potrebno vnašati vseh podatkov. Pomembna sta naslednja podatka:

Popolnost prošnje: V kolikor je prošnja ob prejemu nepopolna, na tem mestu izberemo Ne. V tem primeru se aktivira spustni seznam, na katerem označimo kateri podatki prošnji še manjkajo do popolnitve. S klikom na gumb Dopolnitev prošnje pripravimo izpis Obvestilo o dopolnitvi prošnje za sprejem. S klikom na Potrdi, se nam na zavihek Prošnje - Zaznamek samodejno prenesejo podatki, ki so potrebni za popolnitev prošnje.

| 13 Prošnje                                                |                                |                  |                |              |        | _             |              | × |
|-----------------------------------------------------------|--------------------------------|------------------|----------------|--------------|--------|---------------|--------------|---|
| Izpisi Prošnja: 1601005 V TRAFALGAR                       |                                | Leto: 2016       | Čakalna vrsta: | 0 N          | lova   | Izbriši       | Navodila     | 2 |
| Osebni podatki Prošnja Obravnave Svojci Zazi              | namek Plačilo Soba / Storitve  | CSP              |                |              |        |               |              |   |
| Priimek in ime: TRAFALGAR LAW                             | Zadnja obravnava:              | 10.02.2016 🗸     | Oskrba: 1 🖂 🖸  |              | ~      |               |              |   |
| Datum prispetja: 14.01.2016 🖌                             |                                | Status           | orošnje: 🔽     |              | ~      | Status 2:     | Aktualna     | ~ |
|                                                           |                                | Kandidat         | sprejet: 🖂     | $\checkmark$ | Re     | zervacija do: |              | ~ |
| Prošnja popolna: Ne 🔽                                     |                                | c                | pombe:         |              |        |               |              | ^ |
| Fotokopijo osebnega dokumen                               | ta                             | ~                |                |              |        |               |              | ~ |
| Podatki o začetku bivanja                                 |                                |                  |                |              |        |               |              |   |
| Prošnjo ustrezno podpisano                                |                                |                  |                |              |        |               |              |   |
| 🗌 Izjava o (do)plačilu storitve s s                       | trani tretje osebe             |                  |                |              |        |               |              |   |
| Izvedensko mnenje                                         |                                |                  |                |              |        |               |              |   |
|                                                           | ă                              |                  |                |              |        |               |              |   |
| bopointev prosinje                                        | Stevilka dokumenta: 1/16       | 501005           |                |              |        |               |              |   |
|                                                           |                                |                  |                | ĺ            | Opus   | ti 🖌 P        | otrdi        |   |
|                                                           |                                |                  |                |              | · ·    |               |              |   |
|                                                           |                                |                  |                |              | 6      |               | Tapis tabela |   |
| Sem poviecite stolpec, po katerem želite grupirati prikaz |                                |                  |                |              | Ľ      |               | Izpis tabele |   |
| Zap. št. Prošnja Datum prošnje [                          | Datum prispetja Status prošnje | Status 2 Priimek | Ime            | Ulica        | H. št. | Pošta         | Kraj         |   |
| 1 1601009 18.02.2016 1                                    | 8.02.2016 M                    | A KALADIN        | STORMBL        | SHATTERD PL  | 1      | 1000          | LJUBLJANA    |   |
| 2 1601006 25.01.2016 2                                    | 5.01.2016 A                    | A SUPER          | FRANKY         | THOUSANDSU   | 1 6    | 5000          | KOPER-CAP    |   |
|                                                           | 1 01 0010                      |                  |                |              |        |               |              |   |

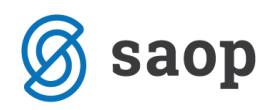

V kolikor pa je prošnja popolna, na tem mestu izberemo **Da**. Program od nas zahteva vnos **Datuma** *popolnitve* in *Razloga za sprejem*. Aktivira se gumb **Obvestilo o obravnavi**, preko katerega pripravimo izpis Obvestilo o obravnavanju prošnje za vključitev v zavodsko obliko varstva institucionalnega varstva starejših (obvestilo o uvrstitvi na seznam čakajočih).

|                                                                                                    |                                                    |                                                                     |                                                                      |                                        |                        |                                  |                          |                                    |                             | -                                                         |                                                | × |  |
|----------------------------------------------------------------------------------------------------|----------------------------------------------------|---------------------------------------------------------------------|----------------------------------------------------------------------|----------------------------------------|------------------------|----------------------------------|--------------------------|------------------------------------|-----------------------------|-----------------------------------------------------------|------------------------------------------------|---|--|
| 🚇 Izpisi Prošnja: 1601005 🔍 TRAFALGAR LAW 🔍 Leto: 2016 🔍 Čakalna vrsta: 🚺 💿 Nova 🗶 Izbriši Navodila<br>Osebni podatki Prošnja Obravnave Svojci Zaznamek Plačilo Soba / Storitve CSP |                                                    |                                                                     |                                                                      |                                        |                        |                                  |                          |                                    |                             |                                                           |                                                |   |  |
| Priimek in ime                                                                                                    | e: TRAFALGAR                                       | LAW                                                                 | Zadnj                                                                | a obravnava: 10                        | 0.02.2016 🗸            | Oskrba:                          | 1 🗸                      | Oskrba I                           |                             | 2                                                         |                                                |   |  |
| Datum prispetja                                                                                                    | a: 14.01.2016                                      | $\checkmark$                                                        |                                                                      |                                        |                        | Status prošnje:                  |                          | AKTIVNA                            | 2                           | Status 2:                                                 | Aktualna                                       | ~ |  |
|                                                                                                    | _                                                  |                                                                     |                                                                      |                                        |                        | Kandidat sprejet:                |                          | $\mathbf{\Sigma}$                  | R                           | ezervacija do:                                            |                                                | ~ |  |
| Prošnja popolna                                                                                                    | a: Da 🖂 1                                          | 4.05.2016 🖂                                                         |                                                                      |                                        |                        | Opombe:                          |                          |                                    |                             |                                                           |                                                | 2 |  |
| Razlog sprejema                                                                                                    | a: POSLABŠAN                                       | JE ZDR. STAN                                                        | 2                                                                    |                                        |                        |                                  |                          |                                    |                             |                                                           |                                                | Y |  |
| Števika dokumenta: 1/1601005 Obvestilo o obravnavi                                                                                                    |                                                    |                                                                     |                                                                      |                                        |                        |                                  |                          |                                    |                             |                                                           |                                                |   |  |
|                                                                                                    |                                                    |                                                                     | Številka dokumer                                                     | nta: 1/160                             | 01005                  | Obvestilo o obrav                | vnavi                    |                                    | <b>©</b> Ори                | isti 🔍 F                                                  | Potrdi                                         |   |  |
| em povlecite stolp                                                                                                    | pec, po katerem i                                  | želite grupirati prika                                              | Številka dokumer                                                     | nta: 1/160                             | 01005                  | Obvestilo o obrav                | mavi                     |                                    | S Opu                       |                                                           | Potrdi<br>Izpis tabele                         |   |  |
| em povlecite stolp                                                                                                    | pec, po katerem ;<br>Prošnja                       | želite grupirati prika<br>Datum prošnje                             | Številka dokumer<br>Z<br>Datum prispetja                             | nta: 1/160<br>Status prošnje           | Status 2               | Obvestilo o obran                | Ime                      | Ulica                              | S Opu                       | Isti V F                                                  | Potrdi<br>Izpis tabele<br>Kraj                 |   |  |
| em povlecite stolp<br>Zap. št.<br>1                                                                                                    | pec, po katerem i<br>Prošnja<br>1601009            | želite grupirati prika<br>Datum prošnje<br>18.02.2016               | Številka dokumer<br>Z<br>Datum prispetja<br>18.02.2016               | nta: 1/160<br>Status prošnje<br>M      | 01005<br>Status 2<br>A | Obvestilo o obrav Primek KALADIN | Ime<br>STORMBL           | Ulica<br>SHATTERD PL               | © Opu<br>H. št.<br>1        | isti √ F<br>∨∀× (<br>Pošta<br>1000                        | Potrdi<br>Izpis tabele<br>Kraj<br>LJUBLJANA    |   |  |
| iem povlecite stolp<br>Zap. št.<br>1<br>2                                                                                                    | Dec, po katerem i<br>Prošnja<br>1601009<br>1601006 | želite grupirati prika<br>Datum prošnje<br>18.02.2016<br>25.01.2016 | Številka dokumen<br>z<br>Datum prispetja<br>18.02.2016<br>25.01.2016 | nta: 1/160<br>Status prošnje<br>M<br>A | Status 2<br>A<br>A     | Primek KALADIN SUPER             | Ime<br>STORMBL<br>FRANKY | Ulica<br>SHATTERD PL<br>THOUSANDSU | © Opu<br>H. št.<br>1<br>. 1 | sti <b>√</b> F<br><b>∨ ∨ ×</b> (<br>Pošta<br>1000<br>6000 | Izpis tabele<br>Kraj<br>LJUBLJANA<br>KOPER-CAP |   |  |

Za obravnavo na Komisiji mora biti prošnja popolna! Pri izpisu čakalne oziroma prioritetne liste se upoštevajo le popolne prošnje!

Status prošnje: Ob vnosu prošnje se status samodejno nastavi na Status Prošnje : A – Aktivna in Status 2: Aktualna. Status prošnje lahko na tem mestu tudi spreminjamo. V kolikor prošnjo obravnavamo na *Komisiji* in odločimo spremembo statusa (npr. v mirovanje) se status prošnje na tem mestu samodejno ponastavi (npr. Status prošnje: M – Mirovanje in Status 2: Aktualna). Statusi prošenj so pomembni zaradi poročanja na CSP. Več o statusih prošenj in poročanju na CSP si lahko preberete v navodilih na tej povezavi http://www.icenter.si/podpora/nasveti-in-navodila/namenske-resitve-485/sociala-zdravstvo-in-obracun/#v14337

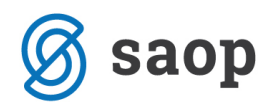

Ko zaključimo z vnosom na zavihku **Prošnja**, kliknemo na **Potrdi**. Na ta način uspešno shranimo vnesene podatke. V kolikor zavihek zapustimo brez klika na **Potrdi**, nas program opozori oz. vpraša, ali želimo vnesene podatke shraniti ali ne:

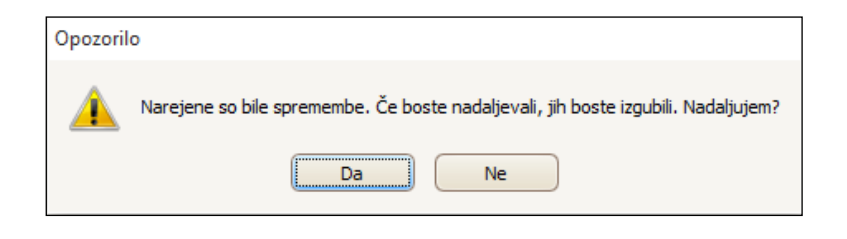

#### Obravnave

V zavihek **Obravnave** ne zapisujemo ničesar. Zavihek je namenjen zgolj pregledovanju podatkov. Med obravnave se prenesejo zapisniki komisij. Z dvoklikom na obravnavo se nam odpre zapisnik komisije. V kolikor je komisija zaključena, se med sejami komisij ne moremo pomikati, omogočeno nam je le tiskanje zapisnika izbrane komisije. Če je komisija odprta, pa lahko poljubno urejamo podatke na komisiji.

| 🚺 Prošnje       |                    |                         |              |                     |         |          |           |             |            |           |               | -        |              | ×          |
|-----------------|--------------------|-------------------------|--------------|---------------------|---------|----------|-----------|-------------|------------|-----------|---------------|----------|--------------|------------|
|                 | Prošnja: 16010     | 05 🔽 TRAFALG            | AR LAW       | <b>V</b>            | Leto:   | 2016     | ✓ Či      | akalna vrst | a:         |           |               |          | Navod        | <u>ila</u> |
| Osebni podatki  | i Prošnja Obra     | vnave Svojci Z          | aznamek Plač | ilo Soba / Storitve | CSP     |          |           |             |            |           |               |          |              |            |
| Sem povlecite s | tolpec, po katerem | želite grupirati prika  | z            |                     |         |          |           |             |            |           |               |          |              |            |
| Opombe          |                    |                         |              |                     |         | Št       | evilka se | eje         | Datum      | Datum pri | spetja        | Status v | loge         |            |
| •               |                    |                         |              |                     |         | 7        |           |             | 01.02.2016 | 14.01.201 | 16            | A        |              |            |
|                 |                    |                         |              |                     |         |          |           |             |            |           |               |          |              |            |
|                 |                    |                         |              |                     |         |          |           |             |            |           |               |          |              |            |
|                 |                    |                         |              |                     |         |          |           |             |            |           |               |          |              |            |
|                 |                    |                         |              |                     |         |          |           |             |            |           |               |          |              |            |
|                 |                    |                         |              |                     |         |          |           |             |            |           |               |          |              |            |
|                 |                    |                         |              |                     |         |          |           |             |            |           |               |          |              |            |
| Sem povlecite s | tolpec, po katerem | želite grupirati prika: | z            |                     |         |          |           |             |            |           | ~ *           | ×        | Izpis tabele |            |
| ošnje           | Datum prispetja    | Status prošnje          | Status 2     | Priimek             | Ime     | Ulica    |           | H. št.      | Pošta      | Kraj      | Občina        | E        | EMŠO         |            |
| 6               | 18.02.2016         | м                       | A            | KALADIN             | STORMBL | SHATTERD | ) PL      | 1           | 1000       | LJUBLJANA | Ljubljana     |          |              |            |
| 6               | 25.01.2016         | A                       | Α            | SUPER               | FRANKY  | THOUSAN  | DSU       | 1           | 6000       | KOPER-CAP | Koper/Capodis | tria O   | 407986505    | 167 🗸      |
| <               |                    |                         |              |                     |         |          |           |             |            |           |               |          |              | >          |

## Svojci

Na tem zavihku vnašamo podatke o svojcih prosilca. Omogočen nam je vnos več svojcev.

Podatki, ki jih na tem mestu izpolnimo, se s sprejemom prosilca samodejno prepišejo na formo **Stanovalec – zavihek Svojci**. Vnos podatkov o svojcih ni obvezen – v kolikor tega podatka v evidenci prošenj ne potrebujemo, lahko zavihek pustimo neizpolnjen.

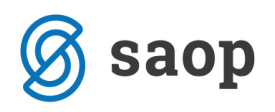

| [ Prošnje                                            |                         |                       |                                                                      |                                                                                                    |                                 |                                                                | _                                                                                                    |           | ×     |
|------------------------------------------------------|-------------------------|-----------------------|----------------------------------------------------------------------|----------------------------------------------------------------------------------------------------|---------------------------------|----------------------------------------------------------------|----------------------------------------------------------------------------------------------------|-----------|-------|
| Prošnja: 1601005<br>Osebni podatki Prošnja Obravnave | V TRAFALGAR LAW         | o Soba / Storitve     | Leto: 2016                                                           | Čakalna v                                                                                                    | rsta:                           |                                                                |                                                                                                    | Nav       | odila |
| Št.     Primek in ime       I     BEPO BEAR          | Naslov     YELLOW SUBMA | Pošta<br>AR  JUBLJANA | Priimek in im<br>Naslo<br>Pošt<br>Tel. dom/služ<br>Mobitı<br>E-naslo | e: 1 BEPO BEAR<br>v: YELLOW SUBMAF<br>a: 1000 V LJU<br>ba 01 225 552<br>el: 031 555 555<br>v: bepo@gmail.com | RINE 2<br>BIJANA (S             | Naslov z<br>Naslov:<br>Pošta:<br>Naslov z<br>Naslov:<br>Pošta: | Nov svojec     Nov svojec     Nova svojec     PIRATE STREET 3     S000      NOVA G     NOVA G     THOUSAND SUNNY 5     2000      MARIBO | R Izb     | iti   |
|                                                      |                         | SKF                   | Statu<br>RBNIK 🗹 PLAČN                                               | s: BRAT<br>Svojec prosi, da<br>IIK 🗹 OSEBA ZA (                                                              | se mu račune za g<br>DBVEŠČANJE | g. Trafalgarja v                                               | vedno pošilja v vednos<br>NEC 🚫 Opusti                                                                                                  | it.       | rdi   |
| Sem povlecite stolpec, po katerem želite g           | prupirati prikaz        |                       |                                                                      |                                                                                                    |                                 |                                                                | VVX (                                                                                                    | Izpis tab | ele ^ |
| ošnje Datum prispetja Stat                           | tus prošnje Status 2    | Priimek               | Ime Ulica                                                            | H. št.                                                                                                    | Pošta k                         | Kraj                                                           | Občina                                                                                                    | EMŠO      |       |
| 6 18.02.2016 M<br>6 25.01.2016 A                     | A<br>A                  | KALADIN SUPER         | STORMBL SHAT<br>FRANKY THOU                                          | ISANDSU 1                                                                                                    | 1000 L<br>6000 K                | JUBLJANA                                                       | Ljubljana<br>Koper/Capodistria                                                                                                    | 04079865  | 05167 |
| <                                                    | III                     |                       |                                                                      |                                                                                                    |                                 |                                                                |                                                                                                    |           | >     |

Vnos novega svojca aktiviramo s klikom na gumb *Nov svojec*. V kolikor zapis svojca izbrisati, se nanj postavimo in izberemo gumb *Izbriši*. Vnesemo lahko naslednje podatke o svojcu:

- Priimek in ime,
- Naslov,
- Pošta,
- Telefon doma in/ali službi,
- Mobitel,
- E-naslov in
- Status.

Podatki Pošta in Status se izbirajo in vnašajo na podlagi šifrantov. Šifrante je potrebno pred delom s programom po potrebi urediti. Do šifrantov dostopamo preko **Sociala – Šifranti – Splošni šifranti** in **Šifranti sociale**.

Poleg osnovnih podatkov lahko pripišemo tudi poljuben zaznamek.

Svojcu nato določimo še namembnost:

- Skrbnik,
- Plačnik,
- Oseba za obveščanje in/ali
- Pooblaščenec.

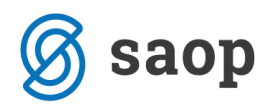

V kolikor označimo, da je svojec *Plačnik*, se aktivira polje *Naslov za pošto*, kamor vpišemo naslov za prejemanje računov. V kolikor označimo, da je svojec oseba za obveščanje, se aktivira polje *Naslov za obveščanje*, kamor vpišemo naslov za prejemanje obvestil.

Ko zaključimo z vnosom na zavihku *Svojci*, kliknemo na *Potrdi*. Na ta način uspešno shranimo vnesene podatke. V kolikor zavihek zapustimo brez klika na *Potrdi*, nas program opozori oz. vpraša, ali želimo vnesene podatke shraniti ali ne:

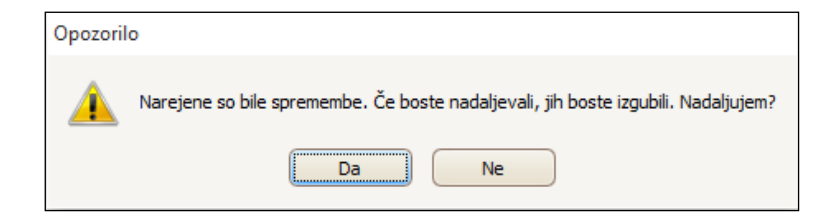

Podatki o svojcu se zapišejo v preglednico svojcev.

### Zaznamek

V ta zavihek se prenašajo podatki o dopolnitvi prošnje do popolnitve. S klikom na gumb Nov lahko poljubno dodajamo nove zapise – poljubne zaznamke na prošnji. S klikom na obstoječi zaznamek, lahko podatke popravljamo oziroma dopolnjujemo.

| 🚺 Pro  | ošnje      |                      |                        |                   |                  |         |             |            |       |           |                  | -        |            | ×           |
|--------|------------|----------------------|------------------------|-------------------|------------------|---------|-------------|------------|-------|-----------|------------------|----------|------------|-------------|
|        |            | Prošnja: 1601005     | 5 🖂 TRAFALG            | AR LAW            | $\sim$           | Leto:   | 2016 🗸      | Čakalna vr | sta:  |           |                  |          | Navoo      | <u>alit</u> |
| Osebr  | ni podatki | Prošnja Obravi       | nave Svojci Z          | aznamek Plači     | lo Soba / Stori  | tve CSP |             |            |       |           |                  |          |            |             |
|        | Prošnja:   | 1601005              | Zaznamek: dop          | olnitev prošnje - | osebna izkaznica | a.      |             |            |       |           |                  | Nov      | 📈 Iz       | briši       |
|        | Datum:     | 05.01.2016 🖌         |                        |                   |                  |         |             |            |       |           |                  |          |            |             |
| Priime | ek in ime: | TRAFALGAR LAW        |                        |                   |                  |         |             |            |       |           |                  |          |            |             |
| 🖨 Za   | aznamek    |                      |                        |                   |                  |         |             |            |       |           | ✓ (③ c           | Opusti   | V Po       | otrdi       |
| Dat    | tum        | Zaznamek             |                        |                   |                  |         |             |            |       |           |                  | Vnašaleo | : Dati     | um a        |
| ▶ 05.  | 01.2016    | dopolnitev prošnje   | e - osebna izkaznica   | а.                |                  |         |             |            |       |           |                  | Skrbnik  | 14.0       | 5.2016      |
| 14.    | 05.2016    | Zapis poljubnega a   | zaznamka.              |                   |                  |         |             |            |       |           |                  | Skrbnik  | 14.0       | 5.2016      |
|        |            |                      |                        |                   |                  |         |             |            |       |           |                  |          |            |             |
|        |            |                      |                        |                   |                  |         |             |            |       |           |                  |          |            |             |
|        |            |                      |                        |                   |                  |         |             |            |       |           |                  |          |            |             |
| Sem po | vlecite st | olpec, po katerem že | elite grupirati prikaz | z                 |                  |         |             |            |       |           |                  |          | ois tabele | Ðê          |
|        | ošnje      | Datum prispetja      | Status prošnje         | Status 2          | Priimek          | Ime     | Ulica       | H. št.     | Pošta | Kraj      | Občina           | EMS      | šo         |             |
|        | 6          | 18.02.2016           | м                      | A                 | KALADIN          | STORMBL | SHATTERD PL | . 1        | 1000  | LJUBLJANA | Ljubljana        |          |            |             |
|        | 6          | 25.01.2016           | Α                      | А                 | SUPER            | FRANKY  | THOUSANDSU  | . 1        | 6000  | KOPER-CAP | Koper/Capodistri | ia 040   | 7986505    | 167 🗸       |
| <      |            |                      |                        |                   |                  |         |             |            |       |           |                  |          |            |             |

Zaznamke lahko tudi natisnemo, vendar le enega naenkrat.

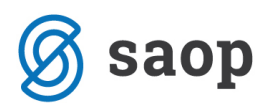

Zaznamek lahko izbrišemo tako, da se na želeni zaznamek postavimo in izberemo gumb Izbriši.

### Plačilo

V ta zavihek evidentiramo način plačila oskrbe. Informacije zapisane v tem zavihku se ne prenašajo nikamor, so zgolj informativne in v pomoč socialnim delavkam.

V zavihku označimo, ali ima prosilec redni mesečni dohodek ali ne. V kolikor izberemo možnost *Ima redne mesečne dohodke in sicer*, se aktivira spustni seznam, na katerem izberemo vrsto dohodka.

Podatki o Vrsti dohodka se izbirajo in vnašajo na podlagi šifranta. Šifrante je potrebno pred delom s programom po potrebi urediti. Do šifrantov dostopamo preko **Sociala – Šifranti – Splošni šifranti** in **Šifranti sociale**.

Označimo lahko tudi način plačila oskrbe, in sicer:

- Storitev bo v celoti plačal sam,
- Storitev bo plačeval do višine plačilne sposobnosti, razliko pa bodo doplačevale naslednje osebe (na seznamu se prikažejo svojci, ki so v zavihku *Prošnja - Svojci* označeni kot plačniki),
- Zaprosil bo za oprostitev plačila oziroma za (do)plačilo.

| 💽 Prošnje                                                                                                    |                                      |                                                                             |                                                   |                      |                       |                       | _             |                   | ×   |
|----------------------------------------------------------------------------------------------------|--------------------------------------|-----------------------------------------------------------------------------|---------------------------------------------------|----------------------|-----------------------|-----------------------|---------------|-------------------|-----|
| Prošnja: 1601005 V TRAFALGAR LAW Osebni podatki Prošnja Obravnave Svojci Zaznamek Plačio                                                         | Soba / Storitve                      | Leto: 2016                                                                  | Čakalna v                                         | vrsta:               |                       |                       |               | Navodi            | ila |
| REDNI MESEČNI DOHODKI         Nima rednih dohodkov         Ima redne dohodke in sicer:         PLAČA         V POKONINA                          | PLAČILO STORI Storitev b Sem povleci | ITEV<br>oo v celoti plačal sa<br>oo plačeval do višin<br>stolpec, po katere | im<br>ie svoje plačilne spo<br>em želiš grupirati | osobnosti, raz       | diko pa bodo dopl     | lačevale nasl         | lednje osebe: |                   |     |
| DENARNI DODATEK NADOMESTILO ZA INVALIDNOST MINIMALNA ŽEPNINA NADOMESTILO IN DRUŽ. POKOJNINA DRUŽINSKA POKOJNINA INVALIDSKA POKOJNINA BOLEZNINA V | Št.     ▶     1       O Zaprosil b   | Priimek in ime<br>BEPO BEAR                                                 | VELLOW SU<br>VELLOW SU<br>ačila oziroma za (do)   | JBMA 100<br>Jplačilo | 6 <b>ta</b><br>10 (   | Telefon<br>01 225 552 | 005           |                   |     |
|                                                                                                    |                                      |                                                                             |                                                   |                      |                       |                       |               | V Potrdi          |     |
| Sem povlecite stolpec, po katerem želite grupirati prikaz                                                                                        |                                      |                                                                             |                                                   |                      |                       |                       |               | Izpis tabele      |     |
| Zap. št.         Prošnja         Datum prošnje         Datum prispetja           1         1601009         18.02.2016         18.02.2016         | Status prošnje<br>M                  | Status 2 F                                                                  | Priimek<br>(ALADIN                                | Ime<br>STORMBL       | Ulica<br>SHATTERD PL. | H. št.                | Pošta<br>1000 | Kraj<br>LJUBLJANA |     |
| 2 1601006 25.01.2016 25.01.2016                                                                                                    | A                                    | A S                                                                         | SUPER                                             | FRANKY               | THOUSANDSU.           | 1                     | 6000          | KOPER-CAP.        | v   |

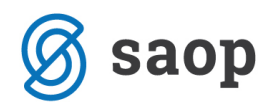

Ko zaključimo z vnosom na zavihku *Plačilo*, kliknemo na *Potrdi*. Na ta način uspešno shranimo vnesene podatke. V kolikor zavihek zapustimo brez klika na *Potrdi*, nas program opozori oz. vpraša, ali želimo vnesene podatke shraniti ali ne:

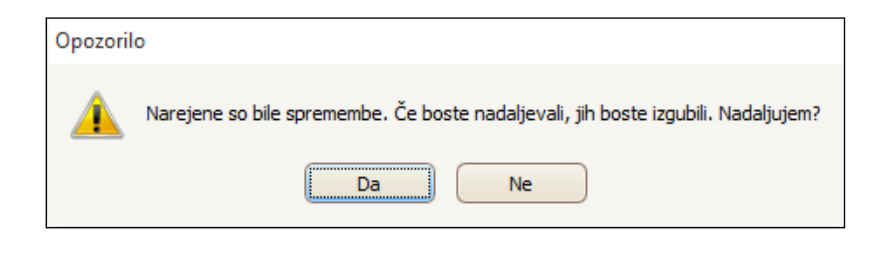

## Soba/storitve

V tem zavihku določamo sobo v kateri želi prosilec bivati, dodatke v sobi, ki jih želi imeti ter morebitno pomoč, ki jo potrebuje pri vsakdanjih opravilih.

| [ Pr   | ošnje                                                                                                |                                     |                         |              |                 |             |                  |                  |             |            |             |        | -     |              | ×          |
|--------|----------------------------------------------------------------------------------------------------|-------------------------------------|-------------------------|--------------|-----------------|-------------|------------------|------------------|-------------|------------|-------------|--------|-------|--------------|------------|
| Osebr  | P<br>ni podatki                                                                                      | Prošnja: 160100<br>Prošnja Obra     | 05 🗸 TRAFALG            | AR LA        | W<br>ek Plačilo | Soba / Stor | Leto:            | 2016 🗸 Čá        | akalna vrst | ta:        |             |        |       | Navod        | <u>ila</u> |
| -V K4  | KŠNI SOBI Ž<br>Soba: E                                                                               | ŽELI BIVATI                         |                         |              | -KAKŠNO IN K    | OLIKO POM   | IOČI POTREBUJE F | ri vsakdanjih of | PRAVILIHI   | IN SKRBI Z | ASE         |        |       |              |            |
| Alt    | Alternativa: DVOPOSTELJNA V Pri Je samostojen/a Občasno potrbuje pomoč Stalno potrebuje pomoč Opomba |                                     |                         |              |                 |             |                  |                  |             |            |             |        |       |              |            |
|        | Oddelek: N                                                                                           | EGOVALNI                            |                         | $\checkmark$ | Oblačenju in    | slačenju    | ۲                | 0                |             |            | 0           |        |       |              |            |
|        | Izolacija                                                                                            |                                     |                         |              | Obuvanju in     | sezuvanju   | ۲                | 0                |             |            | 0           |        |       |              |            |
| DOD    | ATKI V SOB                                                                                           | I                                   |                         |              | Umivanju, k     | opanju      | ۲                | 0                |             |            | 0           |        |       |              |            |
|        | Oodatek za la<br>Oodatna onre                                                                        | astni balkon<br>ema v sobi          |                         | $\square$    | Prehranjeva     | nju         | ۲                | 0                |             |            | 0           |        |       |              | 8          |
|        | odatek za la                                                                                         | astno kopalnico                     |                         |              | Odvajanju       |             | ۲                | 0                |             |            | 0           |        |       |              |            |
|        | Soba, ki je ve<br>Dodatek za b                                                                       | ečja od 20% pre<br>palkon v soupora | dp. normativov<br>bi    | ~            |                 |             |                  |                  |             |            |             |        |       |              |            |
|        |                                                                                                    |                                     |                         |              |                 |             |                  |                  |             |            |             |        |       | V Potrd      |            |
| Sem po | ovlecite stolp                                                                                       | pec, po katerem                     | želite grupirati prika: | z            |                 |             |                  |                  |             |            |             |        |       | Izpis tabele |            |
|        | Zap. št.                                                                                             | Prošnja                             | Datum prošnje           | Datu         | um prispetja    | Status pro  | ošnje Status 2   | Priimek          | In          | ne         | Ulica       | H. št. | Pošta | Kraj         |            |
|        | 1                                                                                                    | 1601009                             | 18.02.2016              | 18.0         | 2.2016          | м           | A                | KALADIN          | ST          |            | SHATTERD PL | 1      | 1000  | LJUBLJANA    |            |
| -      | 2                                                                                                    | 1601006                             | 25.01.2016              | 25.0         | 1.2016          | A           | A                | SUPER            | FR          | RANKY      | THOUSANDSU  | 1      | 6000  | KUPER-CAP    |            |
|        |                                                                                                    |                                     |                         |              |                 |             |                  |                  |             |            |             |        |       |              | >          |

V kolikor pripravljamo **izpis čakalne oz. prioritetne liste** na podlagi sobe in/ali oddelka je ta podatek obvezen. V nasprotnem primeru pa lahko pustimo zavihek neizpolnjen, saj se podatki ne prenašajo nikamor.

Podatki Soba, Oddelek in Dodatki v sobi se izbirajo in vnašajo na podlagi šifrantov. Šifrante je potrebno pred delom s programom po potrebi urediti. Do šifrantov dostopamo preko S**ociala – Šifranti – Splošni šifranti** in **Šifranti sociale**.

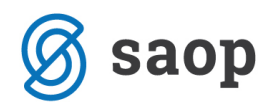

Ko zaključimo z vnosom na zavihku **Soba/Storitve**, kliknemo na **Potrdi**. Na ta način uspešno shranimo vnesene podatke. V kolikor zavihek zapustimo brez klika na **Potrdi**, nas program opozori oz. vpraša, ali želimo vnesene podatke shraniti ali ne:

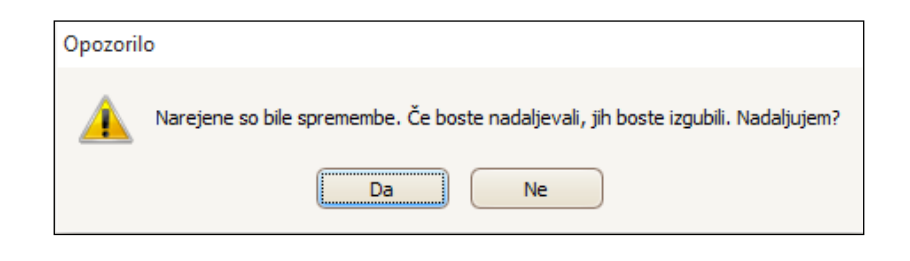

### CSP

Preko tega zavihka objavljamo in pridobivamo podatke o statusih prošenj iz sistema za centralno spremljanje prošenj (CSP). Podrobna navodila za delo so vam na voljo na povezavi http://help.icenter.si/sl/csp-za-spremljanje-prosenj-v-domovih-starejsih-obcanov